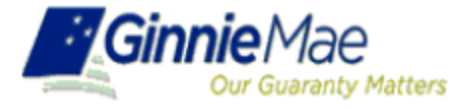

# Request Pool Numbers Application Issuer

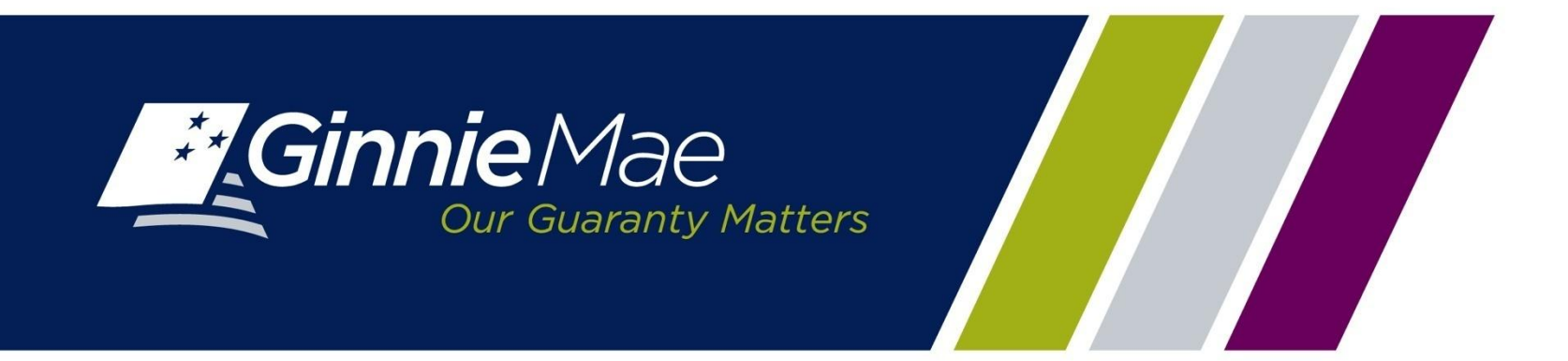

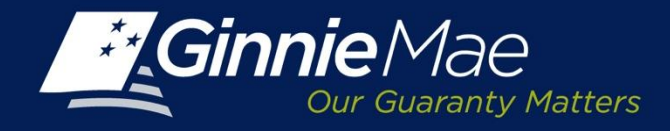

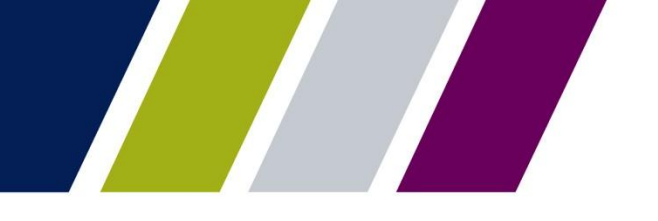

#### **Request Pools Application: Purpose and Usage**

Request Pool Numbers (RPN) is an application that Ginnie Mae Issuers use to request pool numbers. It replaces the current paper form HUD 11700 Letter of Transmittal for Commitment Authority and/or Pool Numbers.

#### In RPN, Issuers have the ability to:

- Enter requests for pool numbers
- View available pool numbers queue
- Submit override requests to Ginnie Mae Account Executives for additional pool numbers
- View status reports
- · Request and download reports
- Receive real-time approval of requests

#### Ginnie Mae Account Executives can use RPN to:

- Monitor Issuer requests for additional pool numbers, better enabling them to establish specific thresholds/quantity limits for each Issuer
- View Issuer requests for additional Pool Numbers (overrides)
- Approve requests to override maximum pool number calculation
- Decline requests to override maximum pool number calculation
- Request and view reports

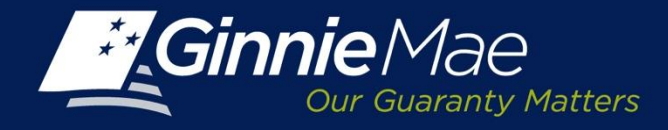

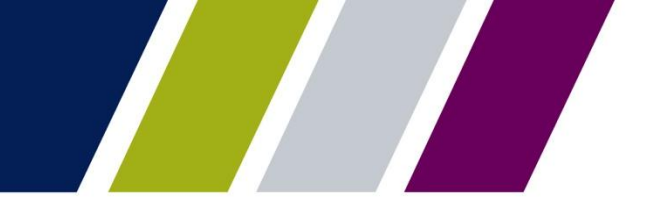

#### **Requesting Pool Numbers - Access**

The Request Pool Numbers Application is accessed from the Ginnie Mae Enterprise Portal (GMEP) at <u>www.eginniemae.net</u>.

| Ginnie  | Mae<br>Guaranty Matters                                                                                            | Enterprise Portal                                                                                                    | Help   Contact Us                                                                                                    |
|---------|----------------------------------------------------------------------------------------------------|----------------------------------------------------------------------------------------------------|----------------------------------------------------------------------------------------------------|
| Login   |                                                                                                    |                                                                                                    |                                                                                                    |
| Login   |                                                                                                    |                                                                                                    |                                                                                                    |
|         | This is a U.S.<br>Association (<br>recording and<br>expectation of<br>18 USC 1030<br>actions and /<br>your consent | Government information system under Governmen<br>Sinnie Mae) It is for authorized use only and is subje<br>audit. Users (authorized and unauthorized) have no<br>privacy. Additionally, unauthorized access is a viola<br>and improper use of this system may result in adm<br>or civil and criminal penalties. By continuing to use the | A<br>National Mortgage<br>oct to monitoring,<br>pexplicit and implicit<br>tion of Federal Statute<br>inistrative disciplinary<br>his system you indicate |
|         |                                                                                                    | Continue to Login                                                                                                    |                                                                                                    |
| PRIVACY | POLICY                                                                                                    | GINNIE MAE: GOVERNMENT GUARANTEEL                                                                                                    |                                                                                                    |

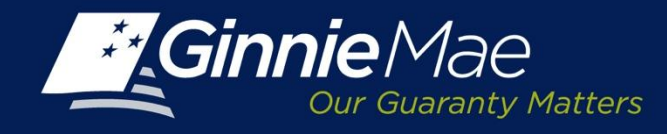

## **RPN – Logging In**

**Username:** A Ginnie Mae Issuer user name starts with I\_ followed by the initial of the first name followed by the last name.

**Password:** The initial password is system generated, consisting of a combination of upper case/lower case alpha-numeric characters and symbols.

- First time users will be prompted to change their password.
- Existing Issuers may use their current ID and password.

Click the Login button to proceed to the main menu.

Forgotten passwords may be reset by clicking Forgot Password, the user will be asked a series of security questions to verify their identity.

|                | Enterprise Portal Help   Contact Us            |
|----------------|------------------------------------------------|
| Login          |                                                |
| Login          |                                                |
|                |                                                |
|                |                                                |
|                |                                                |
|                |                                                |
|                | -                                              |
|                | Please enter your username and password below. |
|                |                                                |
|                | Username: I_PGold                              |
|                | Password:                                      |
|                |                                                |
|                | Lugiii Forgot Password                         |
|                |                                                |
|                |                                                |
|                |                                                |
|                |                                                |
|                |                                                |
| PRIVACY POLICY | GINNE MAE: GOVERNMENT GUARANTEED               |

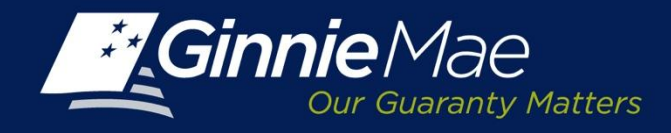

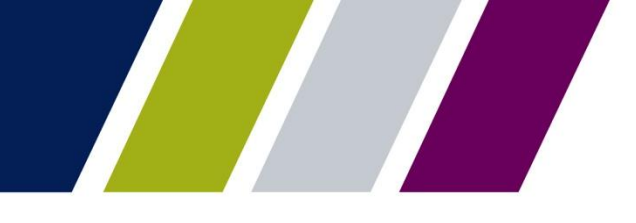

## **RPN – Accessing the Application**

The Ginnie Mae Enterprise Portal (GMEP) Welcome screen provides system menu options.

User information (Organization ID and associated Issuer Numbers) is displayed on the left.

The menu bar provides access to IPMS and the following applications:

- Commitment Management
- Request Pool Numbers
- Master Agreements
- Pool Transfer
- Submission Center
- Report Center

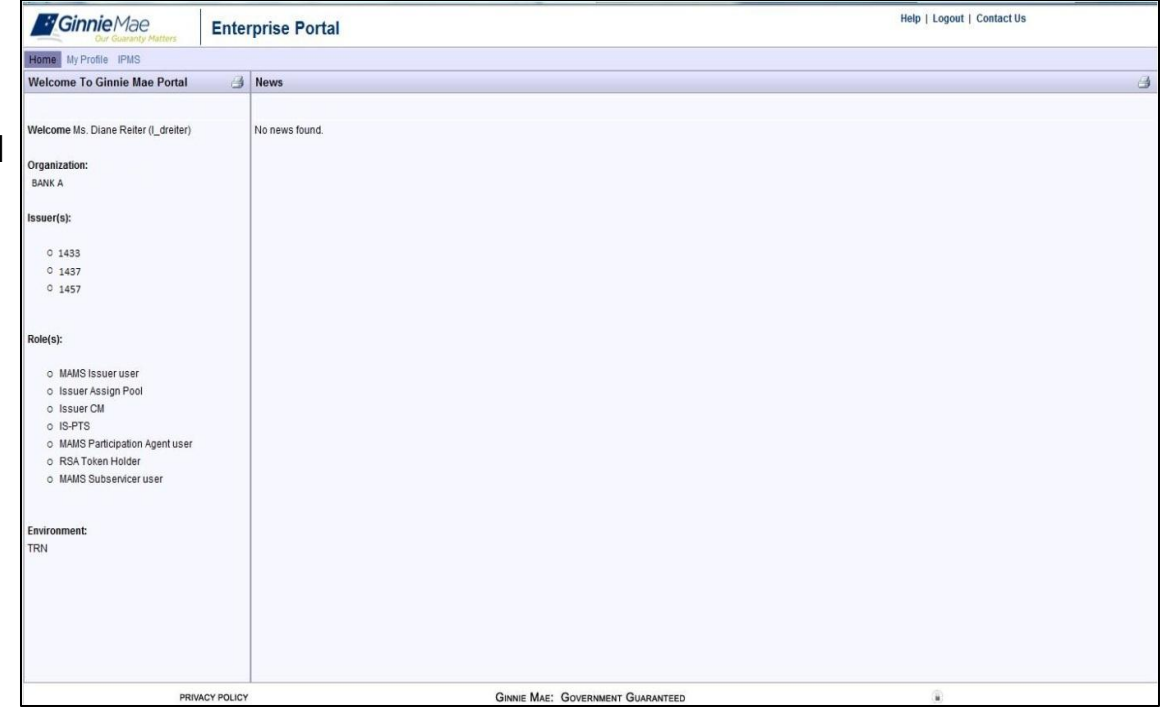

To access Request Pool Numbers, click IPMS and select Request Pool Numbers.

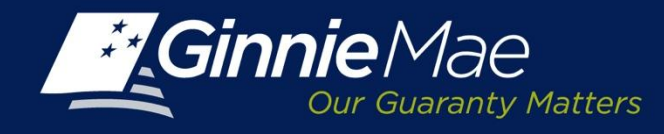

#### **RPN - Summary Screen**

The RPN Summary screen provides the Issuer with the option to:

- Request pool numbers
- Review pool request history
- Download reports

#### **Defining Search Criteria**

Select from the Request Date menu:

- Last Month
- · Last 3 Months
- Last 6 Months
- Last Year

Date Range:

• When selected, enter the From – To dates using the calendar icon.

#### Status:

• Select Approved, Pending, or Rejected

Click Display to view the pool request history.

| Gi     | innie Mae                     | ENTERPRISE PORTAL                                                |                                                                                                    |                                                      |                                                         |                   |                                                         |                                                                                                    | WELCOME                                                                    | MR. J<br>BANK                                        | OHN :                 | SMI       |
|--------|-------------------------------|------------------------------------------------------------------|----------------------------------------------------------------------------------------------------|------------------------------------------------------|---------------------------------------------------------|-------------------|---------------------------------------------------------|----------------------------------------------------------------------------------------------------|----------------------------------------------------------------------------|------------------------------------------------------|-----------------------|-----------|
| F      | PROCESSING &                  | SERVICING REPORT CENTER RSA TOKE                                 | EN VALIDATION                                                                                                    |                                                      |                                                         |                   |                                                         |                                                                                                    |                                                                            |                                                      |                       |           |
| uer Nu | umber I                       | ssuer Name<br>All 🗨 Ge                                           |                                                                                                    |                                                      |                                                         |                   |                                                         |                                                                                                    |                                                                            |                                                      |                       |           |
| MMI    | TMENT MANAG                   | EMENT REQUEST POOL NUMBERS MASTER                                | AGREEMENTS POOL                                                                                                    | TRANSFER                                             | SUBMISSION CEN                                          | ITER              |                                                         |                                                                                                    |                                                                            |                                                      |                       |           |
| All    | -                             | From To All                                                      | Display                                                                                                    |                                                      |                                                         |                   |                                                         |                                                                                                    |                                                                            |                                                      |                       |           |
| isplaj | rs all data.                  | issuer Name                                                      | Requested Date                                                                                                    | Request                                              | Pool Numbers                                            | Quarterly Average | Pool Numbers<br>Unused                                  | Requested By                                                                                                    | <ul> <li>≤≤ ≤</li> <li>Request Status</li> </ul>                           | 1 - 3 of<br>Vi                                       | 3 ≥<br>ew Po          | loci      |
| isplaj | rs all data.<br>Issuer Number | Issuer Name                                                      | Requested Date                                                                                                    | Request<br>Number                                    | Pool Numbers<br>Requested                               | Quarteriy Average | Pool Numbers<br>Unused<br>(Alphanumeric)                | Requested By                                                                                                    | <≤ ≤<br>Request Status                                                     | 1 - 3 of<br>Vi<br>N                                  | 3 ≥<br>ew Po<br>umber | ool       |
| splaj  | rs all data.<br>Issuer Number | Issuer Name<br>SERIES A MORTGAGE BANK                            | Requested Date                                                                                                    | Request<br>Number                                    | Pool Numbers<br>Requested                               | Quarterly Average | Pool Numbers<br>Unused<br>(Alphanumeric)<br>2547        | Requested By                                                                                                    | < ≤ ≤<br>Request Status                                                    | 1-3 of<br>Vi<br>N                                    | 3 ≥<br>ew Po<br>umbei | ool<br>rs |
| splaj  | rs all data.<br>Issuer Number | Issuer Name<br>SERIES A MORTGAGE BANK                            | Requested Date<br>09/13/2013 10:48 PM                                                                              | Request<br>Number<br>423                             | Pool Numbers<br>Requested                               | Quarterly Average | Pool Numbers<br>Unused<br>(Alphanumeric)<br>2547        | Requested By<br>Elavarasu Subramanian                                                                                             | ≤≤ ≤<br>Request Status<br>REJECTED                                         | 1 - 3 of<br>Vi<br>N                                  | 3 ≥<br>ew Po<br>umber | rs        |
| splaj  | rs all data.<br>Issuer Number | Issuer Name<br>SERIES A MORTGAGE BANK                            | Requested Date<br>09/13/2013 10.48 PM<br>09/11/2013 08.13 PM                                                       | Request<br>Number<br>423<br>420                      | Pool Numbers<br>Requested                               | Quarterly Average | Pool Numbers<br>Unused<br>(Alphanumeric)<br>2547        | Requested By<br>Elavarasu Subramanian<br>Elavarasu Subramanian                                                                    | C S S Request Status                                                       | 1 - 3 of<br>Vi<br>N                                  | 3 ≥<br>ew Po<br>umber | col<br>rs |
| splaj  | rs all data.<br>Issuer Number | Issuer Name<br>SERIES A MORTGAGE BANK                            | Requested Date<br>09/13/2013 10 48 PM<br>09/12/2013 08 13 PM<br>09/06/2013 04 39 PM                                | Request<br>Number<br>423<br>420<br>412               | Pool Numbers<br>Requested                               | Quarterly Average | Pool Numbers<br>Unused<br>(Alphanumeric)<br>2547        | Requested By<br>Elavarasu Subramanian<br>Elavarasu Subramanian<br>Elavarasu Subramanian                                           | C S S S S S S S S S S S S S S S S S S S                                    | 1-3 of<br>Vi<br>N<br>원고                              | 3 ≥<br>ew Po<br>umber | rs        |
| isplaj | rs all data.<br>Issuer Number | Issuer Name<br>SERIES A MORTGAGE BANK                            | Requested Date<br>09/13/2013 10:48 PM<br>09/11/2013 08:13 PM<br>09/06/2013 04:39 PM<br>09/06/2013 10:34 AM         | Request<br>Number<br>423<br>420<br>412<br>406        | Pool Numbers<br>Requested                               | Quarterly Average | Pool Numbers<br>Unused<br>(Alphanumeric)<br>2547        | Requested By<br>Elavarasu Subramanian<br>Elavarasu Subramanian<br>Elavarasu Subramanian<br>Elavarasu Subramanian                  | C S S S S S S S S S S S S S S S S S S S                                    | 1-3 of<br>Vi<br>N<br>191                             | 3 ≥<br>ew Po<br>umber |           |
| splaj  | rs all data.<br>Issuer Number | Issuer Name                                                      | Requested Date 09/13/2015 10 48 PM 09/13/2015 30 43 PM 09/06/2013 04 39 PM 09/06/2013 10 34 AM 08/29/2013 12 51 AM | Request<br>Number<br>423<br>420<br>412<br>405<br>356 | Pool Numbers<br>Requested<br>10<br>50<br>10<br>10<br>11 | Quarterly Average | Pool Numbers<br>Unused<br>(Alphanumeric)<br>2547        | Requested By<br>Elavarasu Subramanian<br>Elavarasu Subramanian<br>Elavarasu Subramanian<br>Elavarasu Subramanian<br>Sudhakar Balu | SE S SALES                                                                 | 1-3 of<br>Vi<br>N<br>원고<br>원고<br>원고                  | 3 ≥<br>ew Po<br>umber |           |
| splaj  | rs all data.                  | Issuer Name<br>SERIES A MORTGAGE BANK<br>EAST BANK OF THE HUDSON | Requested Date 09/13/2013 10 46 PM 09/13/2013 06 13 PM 09/06/2013 04 34 PM 09/06/2013 10:34 AM 08/29/2013 12:51 AM | Request<br>Number<br>423<br>429<br>412<br>406<br>356 | Pool Numbers<br>Requested<br>10<br>50<br>10<br>11       | Quarterly Average | Pool Numbers<br>Unused<br>(Alphanumeric)<br>2547<br>507 | Requested By<br>Elavarasu Subramanian<br>Elavarasu Subramanian<br>Elavarasu Subramanian<br>Elavarasu Subramanian<br>Sudhakar Balu | Sequest Status<br>REJECTED<br>REJECTED<br>APPROVED<br>APPROVED<br>APPROVED | 1-3 of<br>Vi<br>N<br>813<br>813<br>813<br>813<br>813 | 3 ≥<br>ew Po<br>umber |           |

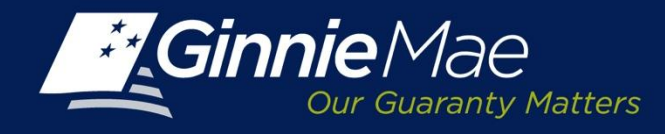

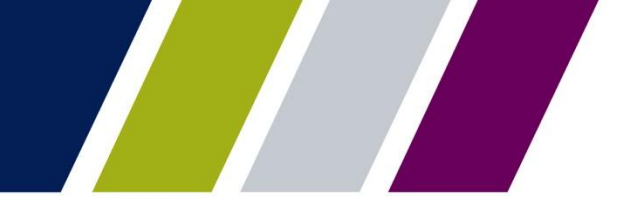

#### **RPN - Summary Screen**

The Summary Screen will display an Issuers pool number request activity. To select a specific Issuer, click the button directly to the left of the Issuer Number. To view Pool Request History click the [+] sign next to the Issuer Name.

The history detail includes:

- Issuer Number
- Issuer Name
- Request Date
- Request Number
- Pool Numbers Requested
- Quarterly Average
- Number of Unused Pools
- The name of the individual requesting the pool numbers
- Status

A file of approved pool numbers ma be downloaded by selecting the XLS, CSV or XML icon.

| Р      | ROCES              | SING &        | SERVICING REPORT CENTER                                          | RSA TOKEN V | ALIDATION                                                                                                    |                                                      |                                                   |                    |                                                         |                                                                                                    |                                                                            |                                                                   |                |   |
|--------|--------------------|---------------|------------------------------------------------------------------|-------------|----------------------------------------------------------------------------------------------------|------------------------------------------------------|---------------------------------------------------|--------------------|---------------------------------------------------------|----------------------------------------------------------------------------------------------------|----------------------------------------------------------------------------|-------------------------------------------------------------------|----------------|---|
|        |                    |               |                                                                  |             |                                                                                                    |                                                      |                                                   |                    |                                                         |                                                                                                    |                                                                            | _                                                                 |                |   |
| er Nur | nber               | •             | ssuer Name<br>All                                                | Go          |                                                                                                    |                                                      |                                                   |                    |                                                         |                                                                                                    |                                                                            |                                                                   |                |   |
|        |                    |               |                                                                  |             |                                                                                                    |                                                      |                                                   |                    |                                                         |                                                                                                    |                                                                            |                                                                   |                |   |
| MIT    | MENT               | MANAG         | EMENT REQUEST POOL NUMBERS                                       | MASTER AGE  | REEMENTS POOL                                                                                                    | TRANSFER                                             | SUBMISSION CEN                                    | ITER               |                                                         |                                                                                                    |                                                                            |                                                                   |                |   |
| AMMA   | RYIR               | EQUEST        | POOL NUMBERS                                                     |             |                                                                                                    |                                                      |                                                   |                    |                                                         |                                                                                                    |                                                                            |                                                                   |                |   |
| nimA   | AT   A             | EQUEST        | POOL NUMBERS                                                     |             |                                                                                                    |                                                      |                                                   |                    |                                                         |                                                                                                    |                                                                            |                                                                   |                |   |
| eques  | sted Date          |               |                                                                  | Status:     |                                                                                                    |                                                      |                                                   |                    |                                                         |                                                                                                    |                                                                            |                                                                   |                |   |
| All    |                    |               | From To                                                          | All         | Display                                                                                                    |                                                      |                                                   |                    |                                                         |                                                                                                    |                                                                            |                                                                   |                |   |
|        |                    |               |                                                                  |             |                                                                                                    |                                                      |                                                   |                    |                                                         |                                                                                                    |                                                                            |                                                                   |                |   |
| splays | all data           |               |                                                                  |             |                                                                                                    |                                                      |                                                   |                    |                                                         |                                                                                                    | <u>&lt;&lt;</u> <u>&lt;</u> .                                              | 1 - 3 of :                                                        | 2              |   |
|        | an outo.           |               |                                                                  |             |                                                                                                    |                                                      |                                                   |                    |                                                         |                                                                                                    |                                                                            |                                                                   |                |   |
|        | an oono.           |               |                                                                  |             |                                                                                                    | Dequest                                              | Pool Numbers                                      |                    | Pool Numbers                                            |                                                                                                    |                                                                            | Vie                                                               | w Po           |   |
|        | Issuer             | Number        | Issuer Name                                                      |             | Requested Date                                                                                                    | Request<br>Number                                    | Pool Numbers<br>Requested                         | Quarterly Average  | Pool Numbers<br>Unused<br>(Alphanumeric)                | Requested By                                                                                                    | Request Status                                                             | Vie<br>Nu                                                         | w Po<br>Imber  | 2 |
|        | Issuer             | Number        | Issuer Name<br>SERIES A MORTGAGE BANK                            |             | Requested Date                                                                                                    | Request<br>Number                                    | Pool Numbers<br>Requested                         | Quarterly Average  | Pool Numbers<br>Unused<br>(Alphanumeric)<br>2547        | Requested By                                                                                                    | Request Status                                                             | Vie<br>Nt                                                         | w Po<br>imber  | 2 |
|        | Issuer             | Number<br>133 | Issuer Name<br>SERIES A MORTGAGE BANK                            |             | Requested Date<br>09/13/2013 10.48 PM                                                                              | Request<br>Number                                    | Pool Numbers<br>Requested                         | Quarterly Average  | Pool Numbers<br>Unused<br>(Alphanumeric)<br>2547        | Requested By<br>Elavarasu Subramanian                                                                                             | Request Status                                                             | Vie<br>Nu                                                         | w Po<br>imber  | 2 |
|        | Issuer             | Number<br>433 | Issuer Name                                                      |             | Requested Date<br>09/13/2013 10:48 PM<br>09/11/2013 08:13 PM                                                       | Request<br>Number<br>423<br>420                      | Pool Numbers<br>Requested                         | Quarterly Average  | Pool Numbers<br>Unused<br>(Alphanumeric)<br>2547        | Requested By<br>Elavarasu Subramanian<br>Elavarasu Subramanian                                                                    | Request Status<br>REJECTED<br>REJECTED                                     | Vie<br>Nu                                                         | w Po<br>imber  | 2 |
|        | Issuer             | Number<br>133 | Issuer Name<br>Series a Mortgåge Bank                            |             | Requested Date 09/13/2013 10.46 PM 09/11/2013 08:13 PM 09/06/2013 04:39 PM                                         | Request<br>Number<br>423<br>420<br>412               | Pool Numbers<br>Requested                         | Quarterly Average  | Pool Numbers<br>Unused<br>(Alphanumeric)<br>2547        | Requested By<br>Elavarasu Subramanian<br>Elavarasu Subramanian<br>Elavarasu Subramanian                                           | Request Status<br>REJECTED<br>REJECTED<br>APPROVED                         | Vie<br>Nu<br>Ba                                                   | rw Po<br>imber | 1 |
|        | issuer             | Number<br>433 | Issuer Name<br>Series a Mortgage Bank                            |             | Requested Date D9/13/2013 10.48 PM D9/11/2013 08.13 PM 09/06/2013 04.39 PM 09/06/2013 10.34 AM                     | Request<br>Number<br>423<br>420<br>412<br>406        | Pool Numbers<br>Requested                         | Quarterly Average  | Pool Numbers<br>Unused<br>(Alphanumeric)<br>2547        | Requested By<br>Elavarosu Subramanian<br>Elavarosu Subramanian<br>Elavarosu Subramanian<br>Elavarosu Subramanian                  | Request Status<br>REJECTED<br>REJECTED<br>APPROVED                         | Vie<br>Nt<br>Ba                                                   | w Po<br>imber  |   |
|        | Issuer             | Number<br>133 | Issuer Name                                                      |             | Requested Date D9/13/2013 10.48 PM D9/11/2013 08.13 PM 09/06/2013 04.39 PM 09/06/2013 10.34 AM                     | Request<br>Number<br>423<br>429<br>412<br>406<br>266 | Pool Numbers<br>Requested                         | Quarterly Average  | Pool Numbers<br>Unused<br>(Alphanumeric)<br>2547        | Requested By<br>Elavarosu Subramanian<br>Elavarosu Subramanian<br>Elavarosu Subramanian<br>Elavarosu Subramanian                  | Request Status<br>REJECTED<br>REJECTED<br>APPROVED<br>APPROVED             | Vie<br>Na<br>Ba<br>Ba<br>Ba                                       | w Po           |   |
|        | Issuer             | Number<br>433 | Issuer Name                                                      |             | Requested Date 09/13/2013 10:48 PM 09/11/2013 08:13 PM 09/06/2013 04:39 PM 09/06/2013 10:34 AM 08/29/2013 12:51 AM | Request<br>Number<br>423<br>429<br>412<br>406<br>356 | Pool Numbers<br>Requested                         | Quarterly Average  | Pool Numbers<br>Unused<br>(Alphanumeric)<br>2547        | Requested By<br>Elavarasu Subramanian<br>Elavarasu Subramanian<br>Elavarasu Subramanian<br>Elavarasu Subramanian<br>Sudhakar Balu | Request Status<br>REJECTED<br>APPROVED<br>APPROVED                         | Vie<br>Nu<br>Ba<br>Ba<br>Ba                                       | w Po           |   |
|        | Issuer<br>14<br>14 | Number<br>133 | Issuer Name<br>SERIES A MORTGAGE BANK<br>EAST BANK OF THE HUDSON |             | Requested Date 09/13/2013 10.48 PM 09/11/2013 08.13 PM 09/06/2013 04.39 PM 09/06/2013 10.34 AM 06/29/2013 12.51 AM | Request<br>Number<br>423<br>420<br>412<br>406<br>356 | Pool Numbers<br>Requested<br>10<br>50<br>10<br>11 | Quarterity Average | Pool Numbers<br>Unused<br>(Alphanumeric)<br>2547<br>507 | Requested By<br>Elavarasu Subramanian<br>Elavarasu Subramanian<br>Elavarasu Subramanian<br>Elavarasu Subramanian<br>Sudhakar Balu | Request Status<br>REJECTED<br>REJECTED<br>APPROVED<br>APPROVED<br>APPROVED | Vie<br>N1<br>813<br>813<br>813<br>813<br>813<br>813<br>813<br>813 | w Po<br>imber  | 7 |

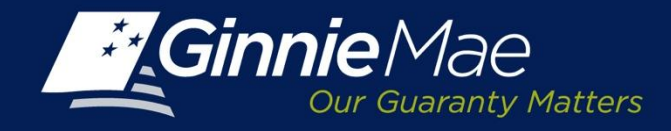

#### **RPN – Download Reports**

To download an approved pool number report, click the applicable icon located on the summary screen (Excel, CSV, XML).

RPN displays a notification regarding the number of pools that will display, click OK.

| P                                                                                                    | ROCESSING &      | SERVICING RE            | PORT CENTER R     | RSA TOKEN VA      | LIDATION                     |                      |                        |               |                  |                |              |
|----------------------------------------------------------------------------------------------------|------------------|-------------------------|-------------------|-------------------|------------------------------|----------------------|------------------------|---------------|------------------|----------------|--------------|
| ssuer Number Issuer Name Windows Internet Explorer Internet Explorer Internet Explor |                  |                         |                   |                   |                              |                      |                        |               |                  |                |              |
| COMMITMENT MANAGEMENT R COMMITMENT MANAGEMENT R COMMITMENT R COMMITMENT R COM |                  |                         |                   |                   |                              |                      |                        |               |                  |                |              |
| Reque                                                                                                    | ested Date       | om 🛍 To                 | Sta               | atus:             | Display                      |                      |                        |               |                  |                |              |
|                                                                                                    |                  |                         |                   |                   |                              |                      |                        |               | <u>~</u>         | ≤ -of          | ≥ 3          |
|                                                                                                    | lssuer<br>Number | Issuer Name             | Requested<br>Date | Request<br>Number | Fool<br>Numbers<br>Requested | Quarterly<br>Average | Pool Numbers<br>Unused | Request<br>By | Reques<br>Status | View<br>Numl   | Fool<br>bers |
| •                                                                                                    | ∃ 1700           | Series A Mortgage Ban k |                   | Loading           |                              | 66                   | 210                    |               |                  | R) 📥           |              |
|                                                                                                    |                  |                         |                   |                   | _                            |                      |                        |               |                  | and the second |              |

A file download pop-up box is displayed and asks the user to open or save the file.

| File Downlo | ad 🛛 🕹                                                                                                  |
|-------------|----------------------------------------------------------------------------------------------------|
| Do you v    | want to open ar save this file?                                                                         |
| æa,         | Name: Poolids.csv<br>Type: Microsoft Office Exce Comma Separated Values Fil<br>From: uat.eginniemae.net |
|             | Cpen Save Cancel                                                                                        |

|    | A       | B       |   |
|----|---------|---------|---|
| 1  | Pool ID |         |   |
| 2  | AE6227  |         |   |
| 3  | AE6226  |         |   |
| 4  | AE6225  |         |   |
| 5  | AE6224  |         |   |
| 6  | AE6223  |         |   |
| 7  | AE6222  |         |   |
| 8  | AE6221  |         |   |
| 9  | AE6220  |         |   |
| 10 | AE6219  |         |   |
| 11 | AE6218  |         |   |
| 12 | AE6217  |         |   |
| 13 | AE6216  |         |   |
| 14 | AE6215  |         |   |
| 15 | AE6214  |         |   |
| 16 | AE6213  |         |   |
| 17 | AE6212  |         |   |
| 18 | AE6211  |         |   |
|    | ► ► Poo | lIds(1) | 7 |

Sample Excel File

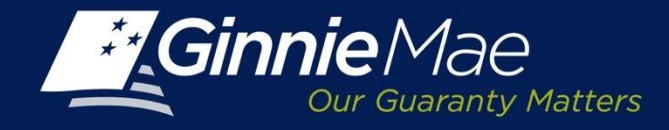

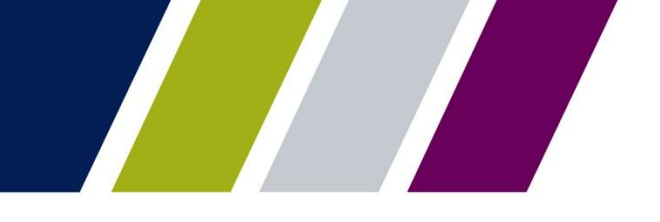

## **RPN** – Initiating a Request

An Issuer has multiple options when initiating a request for additional pool numbers:

- When the Issuer is assigned only one Issuer Number, click the Request Pool Numbers button.
- If the User has multiple Issuer Numbers, select the applicable Issuer Number from the drop down menu; or
- If the Issuer has conducted a search, Click the button directly to the left of the selected Issuer Number.

Click the Request Pool Numbers button.

| PROCE         |           | atters            |                   | 1743 0.777  |                     |          |                |                   |                |                       |                             | BANK       | A     |
|---------------|-----------|-------------------|-------------------|-------------|---------------------|----------|----------------|-------------------|----------------|-----------------------|-----------------------------|------------|-------|
|               | SSING &   | SERVICING         | REPORT CENTER     | RSA TOKEN V | ALIDATION           |          |                |                   |                |                       |                             |            |       |
| r Number      | Is        | isuer Name        |                   |             |                     |          |                |                   |                |                       |                             |            |       |
|               |           | All               |                   | Go          |                     |          |                |                   |                |                       |                             |            |       |
|               |           | _                 |                   |             |                     |          |                |                   |                |                       |                             |            |       |
| MITMENT       | r manage  | EMENT REQU        | IEST POOL NUMBERS | MASTER AG   | REEMENTS POOL       | TRANSFER | SUBMISSION CEN | NTER              |                |                       |                             |            |       |
| MARY          | REQUEST   | POOL NUMBERS      |                   |             |                     |          |                |                   |                |                       |                             |            |       |
|               | REQUEST   | POOL NUMBERS      |                   |             |                     |          |                |                   |                |                       |                             |            |       |
| equested Da   | ate       |                   |                   | Status:     |                     |          |                |                   |                |                       |                             |            |       |
| UI.           |           | From              | the to            | Ali 🗎       | Display             |          |                |                   |                |                       |                             |            |       |
|               |           |                   |                   |             |                     |          |                |                   |                |                       |                             |            |       |
| olavs all dat | ta.       |                   |                   |             |                     |          |                |                   |                |                       | <u>&lt;&lt;</u> <u>&lt;</u> | 1 - 3 of 3 | ≥     |
|               |           |                   |                   |             |                     |          |                |                   |                |                       |                             |            |       |
| lasur         | er Number |                   | Issuer Name       |             | Requested Date      | Request  | Pool Numbers   | Quarterly Average | Unused         | Requested By          | Request Status              | Vie        | w Por |
|               |           |                   |                   |             |                     | Number   | Requested      |                   | (Alphanumeric) |                       |                             | Nu         | mber  |
|               |           |                   |                   |             |                     |          |                | 202               | 25.47          |                       |                             | an .       |       |
|               | 1433      | SERIES A MORTGA   | GE BANK           |             |                     |          |                | 303               | 204/           |                       |                             |            | -     |
|               |           |                   |                   |             | 09/13/2013 10:48 PM | 423      | 10             |                   |                | Elavarasu Subramanian | REJECTED                    |            |       |
|               |           |                   |                   |             | 09/11/2013 08:13 PM | 420      | 10             |                   |                | Elavarasu Subramanian | REJECTED                    |            |       |
|               |           |                   |                   |             | 09/06/2013 04:39 PM | 412      | 50             |                   |                | Elavarasu Subramanian | APPROVED                    | 11 :       | 2     |
|               |           |                   |                   |             | 09/06/2013 10:34 AM | 406      | 10             |                   |                | Elavarasu Subramanian | APPROVED                    | 81         | à     |
|               |           |                   |                   |             | 08/29/2013 12:51 AM | 356      | 11             |                   |                | Sudhakar Balu         | APPROVED                    | 83 .       | 2     |
|               |           |                   |                   |             |                     |          |                |                   |                |                       |                             | 10         | 6     |
| L             |           | TACT CANIN OF THE | HUDSON            |             |                     |          |                | 341               | 507            |                       |                             | 24         | -     |
| Ļ             | 1437      | EAST BANK OF THE  |                   |             |                     |          |                |                   |                |                       |                             |            |       |

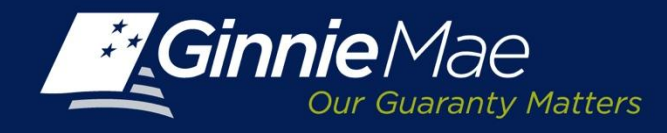

## **RPN – Submitting a Request**

The RPN request screen displays the following system generated fields:

- Calculated Quarterly Average of Used Pool Numbers
- Current Count of Unused Pool Numbers
- Calculated Number of Pools Allowed

The Issuer must complete:

- Request Pool Numbers: Enter the number of pool numbers being requested
- **Justification:** Required if the request is for an amount greater than the calculated maximum.

| PROCESSING & SERVICING REPORT CEN                                               | ITER                   |
|---------------------------------------------------------------------------------|------------------------|
| Issuer Number Issuer Name<br>All V All                                          | ✓ Go                   |
| REQUEST POOL NUMBERS POOL TRANSFER                                              |                        |
| SUMMARY REQUEST POOL NUMBERS                                                    |                        |
| Issuer Number         Issuer Name           1433         SERIES A MORTGAGE BANK |                        |
| Calculated Quarterly Average of Pool Numbers Used:                              | 41                     |
| Current Count of Unused Pool Numbers:                                           | 0                      |
| Calculated Number of Pool Numbers Allowed:                                      | 41                     |
| Request Pool Numbers:                                                           |                        |
| Justification:                                                                  | Ç                      |
|                                                                                 |                        |
|                                                                                 | Submit Back to Summary |

Select Back to Summary to cancel the request and return to the RPN Summary Screen

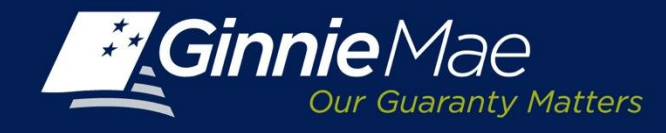

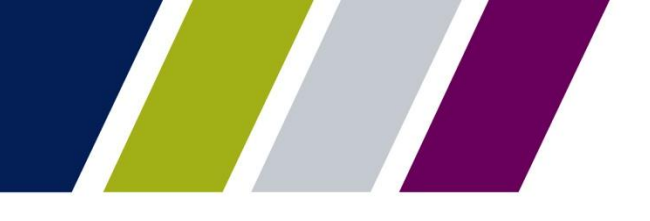

#### **RPN – Automatic Approval**

RPN automatically approves a request when the amount of Pool Numbers being requested falls within the threshold available for assignment.

The screen displays the message *"Your Request for Pool Numbers has been Approved"* when the total allowance of pool numbers requested has been approved.

A file listing the approved Pool Numbers can be downloaded by selecting one of the following report icons:

- Microsoft Excel
- CSV
- XML

The Issuer is prompted to open or save the file to their folder /file directory.

| PROCESSING & SERVICING REPORT O                          | ENTER                                         |      |
|----------------------------------------------------------|-----------------------------------------------|------|
| Issuer Name<br>All V All                                 | ✓ 60                                          |      |
| REQUEST POOL NUMBERS POOL TRANSFER                       |                                               |      |
| SUMMARY REQUEST POOL NUMBERS                             |                                               |      |
| Issuer Number Issuer Name<br>1433 SERIES A MORTGAGE BANK | Your request for 10 pool numbers has approved | been |
| Calculated Quarterly Average of Pool Numbers Used:       | 41                                            |      |
| Current Count of Unused Pool Numbers:                    | 10                                            |      |
| Calculated Number of Pool Numbers Allowed:               | 31                                            |      |
| Requested Pool Numbers:                                  | 10                                            |      |
| Download Pool Numbers as:                                | 2 🖬 🖬                                         |      |
|                                                          | Back to Summary                               |      |

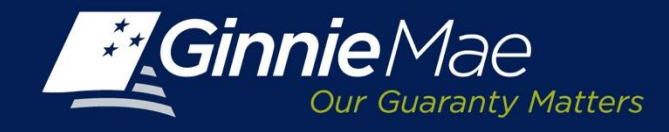

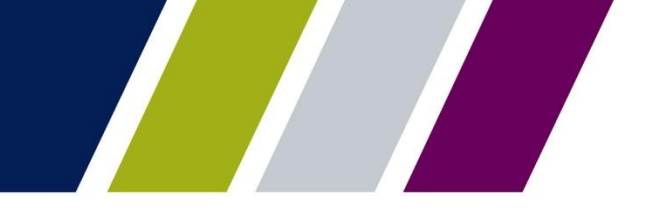

#### **RPN** – Recalculated Request

When a request for additional pool number assignments exceeds the maximum number of available pools allowed, RPN will display the notice: "*Please accept the calculated pool numbers or request an AE Override to obtain more pool numbers than allowed*".

The Issuer may take one of the following options:

# Option 1: Accept Calculated Number

Enter an amount of pools equal to or less than the number stated in the "Calculated Number of Pools Allowed" field.

Click Accept Calculated Number.

#### **Option 2: Request AE Override**

Submit an Override request to their Ginnie Mae Account Executive.

To cancel the request, select Back to Summary.

| REPO                                                                                     | RT CENTER |                                                                                           |                                 |
|------------------------------------------------------------------------------------------|-----------|-------------------------------------------------------------------------------------------|---------------------------------|
| Issuer Number Issuer Name<br>All V All                                                   | V Go      |                                                                                           |                                 |
| REQUEST POOL NUMBERS         POOL TRANSFI           SUMMARY         REQUEST POOL NUMBERS | R         |                                                                                           |                                 |
| Issuer Number Issuer Name<br>1433 SERIES A MORTGAGE BAN                                  | ¢         | Please accept the calculated p<br>request an AE Override to obta<br>numbers than allowed. | ool numbers or<br>ain more pool |
| Calculated Quarterly Average of Pool Numbers Used                                        | 41        |                                                                                           |                                 |
| Current Count of Unused Pool Numbers:                                                    | 10        |                                                                                           |                                 |
| Calculated Number of Pools Allowed:                                                      | 31        |                                                                                           |                                 |
| Requested Pool Numbers:                                                                  | 50        |                                                                                           |                                 |
| Justification:                                                                           |           |                                                                                           | Ç                               |
|                                                                                          | Acce      | pt Calculated Number Request AE (                                                         | Override Back to Summary        |

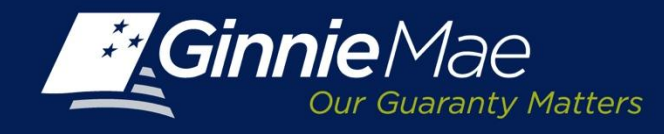

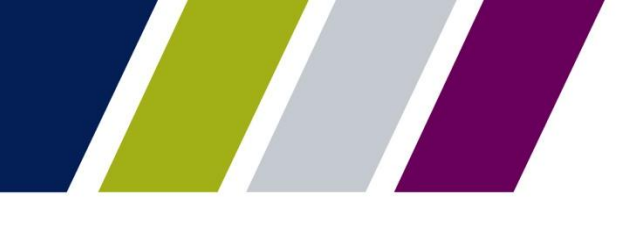

#### **RPN – Override Request**

An Override Request must be submitted when an Issuer wants more pool numbers than the Calculated Number of Pools permits.

The following fields must be completed:

**Request Pool Numbers:** Enter the number of pool numbers being requested (which must be a minimum of 10 unless the calculated number of pool numbers allowed is less than 10).

**Justification:** Issuers must provide a clear explanation for the request. (a required field)

Click Request AE Override to submit the request.

| PROCESSING & SERVICING                    | REPORT CENTER |                                                                                                    |
|-------------------------------------------|---------------|----------------------------------------------------------------------------------------------------|
| Issuer Number Issuer Name<br>All V All    | ▼ G           | 3                                                                                                    |
| REQUEST POOL NUMBERS POOL T               | RANSFER       |                                                                                                    |
| SUMMARY REQUEST POOL NUMBER               | 6             |                                                                                                    |
| 1433 Issuer Name<br>SERIES A MORT         | GAGE BANK     | Please accept the calculated pool numbers or<br>request an AE Override to obtain more pool<br>numbers than allowed. |
| Calculated Quarterly Average of Pool Numb | ers Used: 41  |                                                                                                    |
| Current Count of Unused Pool Numbers:     | 10            |                                                                                                    |
| Calculated Number of Pools Allowed:       | 31            |                                                                                                    |
| Requested Pool Numbers:                   | 50            |                                                                                                    |
| Justification:                            |               | ^                                                                                                    |
|                                           |               | ~                                                                                                    |
|                                           |               |                                                                                                    |
|                                           |               | Accept Calculated Number Request AE Override Back to Summary                                                        |

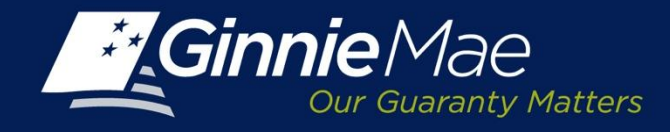

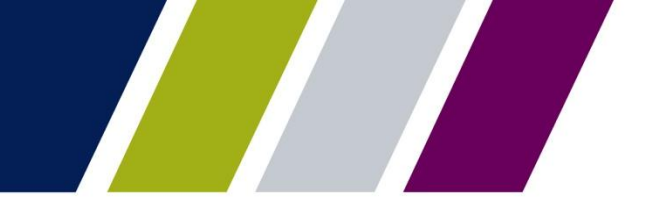

#### **RPN – Sufficient Pool Numbers Available**

The following message is displayed when RPN determines that the Issuer has sufficient pool numbers available for use:

"You already have sufficient available pool numbers. If you require more pool numbers , please click Request AE Override."

An Issuer may submit an AE Override by clicking Request AE Override.

| suer Number               | Issuer Name                          |      |                                                                                                    |
|---------------------------|--------------------------------------|------|----------------------------------------------------------------------------------------------------|
|                           | Al                                   | ✓ 60 |                                                                                                    |
| EQUEST POOL N             | JMBERS POOL TRANSFER                 |      |                                                                                                    |
|                           | JEST POOL NUMBERS                    |      |                                                                                                    |
| Issuer Number I<br>1433 S | ssuer Name<br>SERIES A MORTGAGE BANK |      | You already have sufficient available pool numbers.<br>If you require more pool numbers, Please click<br>Request AE Override. |
| Calculated Quarterly      | Average of Pool Numbers Used:        | 41   |                                                                                                    |
| Current Count of Un       | used Pool Numbers:                   | 10   |                                                                                                    |
| Calculated Number         | of Pools Allowed:                    | 0    |                                                                                                    |
| Requested Pool Nur        | nbers:                               |      |                                                                                                    |
| Justification:            |                                      |      |                                                                                                    |
|                           |                                      |      | Q                                                                                                    |
|                           |                                      |      |                                                                                                    |
|                           |                                      |      |                                                                                                    |
|                           |                                      |      | Request AE Override Back to Summary                                                                                           |

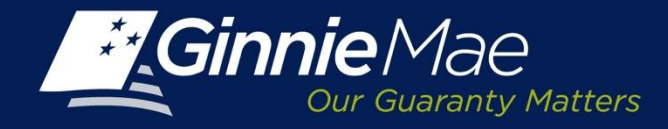

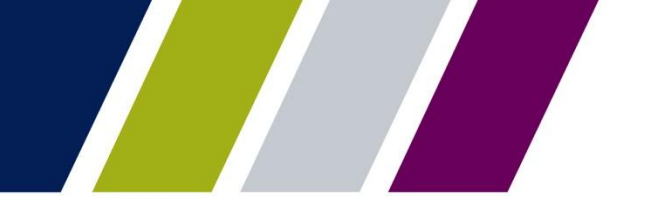

#### **RPN – Acknowledgement of Pending Override Submission**

RPN generates an acknowledgement that the request was successfully received.

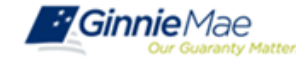

ENTERPRISE PORTAL

| PROCESSING & SERVICING                              | REPORT CENTER             |                                                                               |
|-----------------------------------------------------|---------------------------|-------------------------------------------------------------------------------|
| All All                                             | Go                        |                                                                               |
| REQUEST POOL NUMBERS POOL T                         | RANSFER                   |                                                                               |
| SUMMARY   REQUEST POOL NUMBERS                      | i                         |                                                                               |
| Issuer Number Issuer Name<br>1433 SERIES A MORTGAGE | BANK                      | Your request is in process. Please contact your AE if you have any questions. |
| Calculated Quarterly Average of Pool Number         | ers Used: 41              |                                                                               |
| Current Count of Unused Pool Numbers:               | 10                        |                                                                               |
| Calculated Number of Pools Allowed:                 | 31                        |                                                                               |
| Requested Pool Numbers:                             | 50                        |                                                                               |
| Justification:                                      | Expansion into Midwest ma | rket.                                                                         |
|                                                     |                           | Back to Summary                                                               |

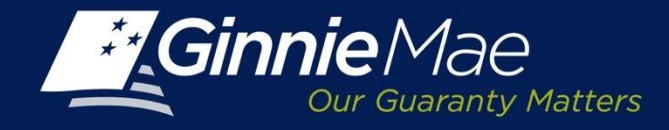

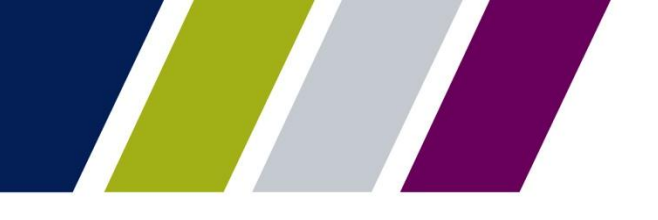

#### **RPN – Acknowledgement of Submission**

An Issuer also receives an e-mail confirmation when a Request for Override is submitted.

| From:                | Client Support GinnieMae                                                                                                    | ent:  | Fri 11/1/2013 11:16 | AM |
|----------------------|----------------------------------------------------------------------------------------------------|-------|---------------------|----|
| To:                  | 🗷 Reiter, Diane                                                                                                    |       |                     |    |
| CC                   |                                                                                                    |       |                     |    |
| Subject:             | [TRN] Request for AE Approval                                                                                                 |       |                     |    |
| Your req<br>informat | uest for additional pool numbers submitted on 11/01/2013 11:12 AM is in process. Please contact your Account Executiv<br>ion. | e foi | r more              |    |
| Thank yo             | ou.                                                                                                    |       |                     |    |
| **This m             | essage is automatically generated. Please do not reply to this email.**                                                       |       |                     |    |

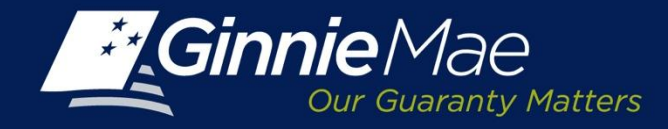

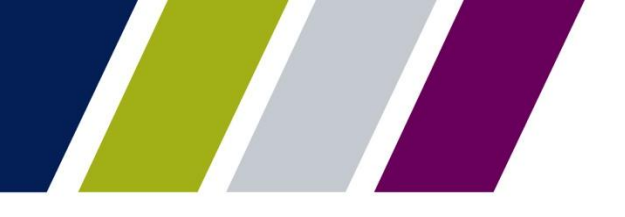

## **RPN – Notification of Account Executive Override Approval**

An Issuer will receive an e-mail notification of an override approval.

| From:                                                       | Client Support GinnieMae                                                                                                    | Sent:                   | Fri 11/1/2013 12:01 PM              |
|-------------------------------------------------------------|----------------------------------------------------------------------------------------------------|-------------------------|-------------------------------------|
| To:                                                         | Reiter, Diane                                                                                                    |                         |                                     |
| Cc                                                          |                                                                                                    |                         |                                     |
| Subject:                                                    | [TRN] Request for AE Override Approved                                                                                                    |                         |                                     |
| Your req<br>download<br>Thank yo                            | uest for pool numbers submitted on 11/01/2013 11:12 AM has been approved. Please access the Request Pool Numbers ap<br>1 your pool numbers.<br>u.                                                                                                    | olicati                 | ion to                              |
| **This m                                                    | essage is automatically generated. Please do not reply to this email.**                                                                                                    |                         |                                     |
| The infor<br>please ret<br>viruses, it<br><u>http://dis</u> | mation in this e-mail, and any attachment therein, is confidential and for use by the addressee only. If you are not the inter<br>urn the e-mail to the sender and delete it from your computer. Although The Bank of New York attempts to sweep e-mail<br>does not guarantee that either are virus-free and accepts no liability for any damage sustained as a result of viruses. Please<br>claimer.bnymellon.com/eu.htm for disclosures relating to European legal entities. | ded r<br>and a<br>refer | recipient,<br>attachments for<br>to |

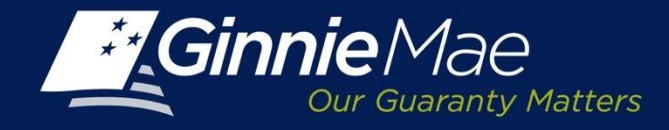

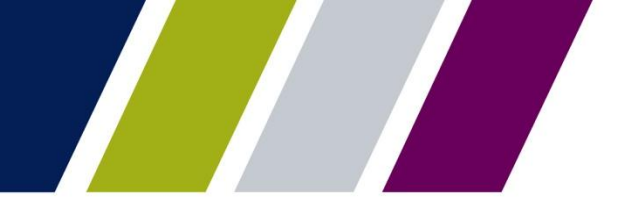

#### **RPN – Notification of Account Executive Override - Decline**

If a request has been declined, the Issuer receives an e-mail directing them to contact their Account Executive for more information.

| From:     | Client Support GinnieMae                                                                                       | Sent:   | Thu 10/17/2013 3:25 | 5 PM |
|-----------|----------------------------------------------------------------------------------------------------|---------|---------------------|------|
| To:       | Reiter, Diane                                                                                                  |         |                     |      |
| CC        |                                                                                                    |         |                     |      |
| Subject:  | [TRN] Request for AE Override Declined                                                                         |         |                     | _    |
| The Pool  | Number Request submitted on 10/17/2013 12:09 PM has been declined. Please contact your Account Executive for m | ore inf | formation.          |      |
| Justifica | tion: no justification                                                                                         |         |                     |      |
| Thank ye  | ou.                                                                                                    |         |                     |      |
| **This n  | nessage is automatically generated. Please do not reply to this email.**                                       |         |                     |      |

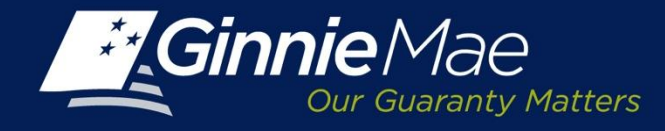

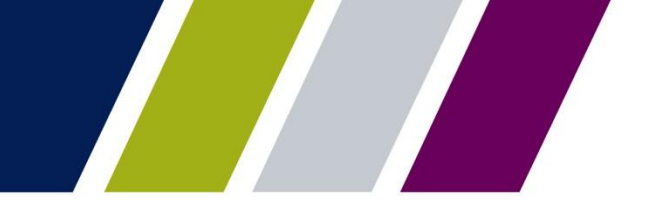

## **RPN – Eligibility Failure**

There may be instances when an Issuer's request for additional pool number assignments is declined due to failure to meet eligibility requirements. The following status message will be displayed: *"You are not authorized to request pool numbers. Please contact your AE for more information".* 

| PROCESSING & SERVICING REPORT C                                                 | CENTER                                                                                          |
|---------------------------------------------------------------------------------|-------------------------------------------------------------------------------------------------|
| Issuer Number Issuer Name<br>All V All                                          | Go                                                                                              |
| REQUEST POOL NUMBERS POOL TRANSFER                                              |                                                                                                 |
| SUMMARY   REQUEST POOL NUMBERS                                                  |                                                                                                 |
| Issuer Number         Issuer Name           1433         SERIES A MORTGAGE BANK | You are not authorized to request pool numbers.<br>Please contact your AE for more information. |
| Calculated Quarterly Average of Pool Numbers Used:                              | 41                                                                                              |
| Current Count of Unused Pool Numbers:                                           | 10                                                                                              |
| Calculated Number of Pool Numbers Allowed:                                      | 0                                                                                               |
|                                                                                 |                                                                                                 |
|                                                                                 | Back to Summary                                                                                 |

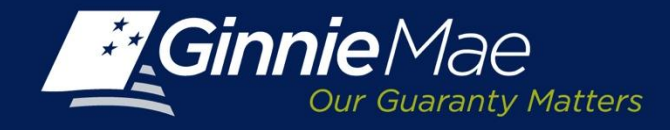

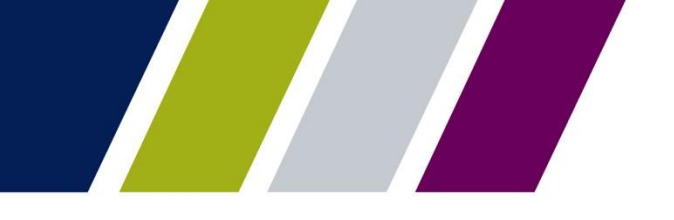

#### **RPN – Monitoring Override Request**

The RPN Summary Status Screen reflects the override request status.

When an Account Executive approves an override request the status on the Summary screen will change from pending to approved, if the request is denied the status will change to rejected.

NOTE: When an Issuer has a pending request, RPN will prohibit the submission of an additional request for the same Issuer ID.

| Ginn               | Die Mae             | ENTERPRIS               |             | TAL         |           |               |                              |                              |                       |                     | WELCOME MR. JOHN SMITH<br>BANK A |
|--------------------|---------------------|-------------------------|-------------|-------------|-----------|---------------|------------------------------|------------------------------|-----------------------|---------------------|----------------------------------|
| PRO                | CESSING & SERV      | CING • REPORT CEI       | NTER        | RSA TOKEN   | ALIDATION | l.            |                              |                              |                       |                     |                                  |
| ssuer Numbe<br>All | er Issuer N         | ame                     |             |             |           | Go            |                              |                              |                       |                     |                                  |
| OMMITME            | ENT MANAGEMEN       | REQUEST POOL NU         | MBERS       | MASTER AG   | REEMENTS  | POOL TRANSFER | SUBMISSION CE                | ENTER                        |                       |                     |                                  |
| SUMMARY            |                     |                         |             |             |           |               |                              |                              |                       |                     |                                  |
| Requested D        | Date                |                         |             | Status:     |           |               |                              |                              |                       |                     |                                  |
| All                | From                | То                      | 1<br>1<br>1 | All         |           | Display       |                              |                              |                       |                     |                                  |
| * Dicolaye all     | Idata               |                         |             |             |           |               |                              |                              |                       |                     | ≤≤ ≤ 1 - 10 of 269 ≥ ;           |
| Request Nu         | imber Issuer Number |                         |             | Issuer Name |           |               | Number of Pools<br>Requested | Maximum Allowe<br>Pool Count | d Requested By        | Requested Date      | Status                           |
| 518                | 1433                | SERIES A MORTGAGE BANK  |             |             |           |               | 320                          | 0                            | Diane Reiter          | 10/17/2013 12:09 PM | PENDING                          |
| 517                | 1433                | SERIES A MORTGAGE BANK  |             |             |           |               | 10                           | 0                            | Elavarasu Subramanian | 10/16/2013 04:31 PM | APPROVED                         |
| 498                | 1437                | EAST BANK OF THE HUDSON |             |             |           |               | 10                           | 14                           | Elavarasu Subramanian | 10/10/2013 11:29 PM | APPROVED                         |
| 497                | 1437                | EAST BANK OF THE HUDSON |             |             |           |               | 10                           | 0                            | Elavarasu Subramanian | 10/10/2013 11:27 PM | APPROVED                         |
| 484                | 1438                | BANK A                  |             |             |           |               | 10                           | 0                            | Elavarasu Subramanian | 10/03/2013 10:05 PM | APPROVED                         |
| 482                | 1438                | BANK A                  |             |             |           |               | 10                           | 27                           | Elavarasu Subramanian | 10/03/2013 01:37 PM | APPROVED                         |
| 481                | 1438                | BANK A                  |             |             |           |               | 10                           | 0                            | Elavarasu Subramanian | 10/03/2013 01:35 PM | APPROVED                         |
| 463                | 1437                | EAST BANK OF THE HUDSON |             |             |           |               | 10                           | 0                            | Elavarasu Subramanian | 09/24/2013 11:12 PM | REJECTED                         |
| 462                | 1433                | SERIES A MORTGAGE BANK  |             |             |           |               | 25                           | 0                            | Diane Reiter          | 09/24/2013 03:35 PM | REJECTED                         |
|                    |                     |                         |             |             |           |               |                              |                              |                       |                     |                                  |

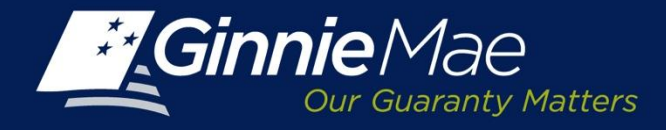

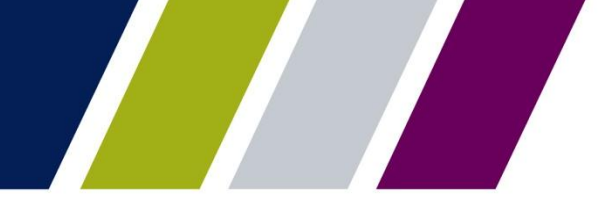

Request Pool Numbers Application **REPORTS** 

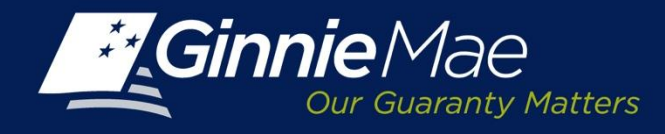

#### **Report Center**

Request Pool Numbers reports are available on the Report Center tab located on the IPMS Summary Screen.

Ginnie Mae Issuers have the ability to filter, sort, and export reports to Microsoft Excel or as text files or PDF, if applicable.

- To access the Report Center, click the tab on the RPN Summary Screen.
- Select the checkbox next to Request Pool Number and click the Application Name link.

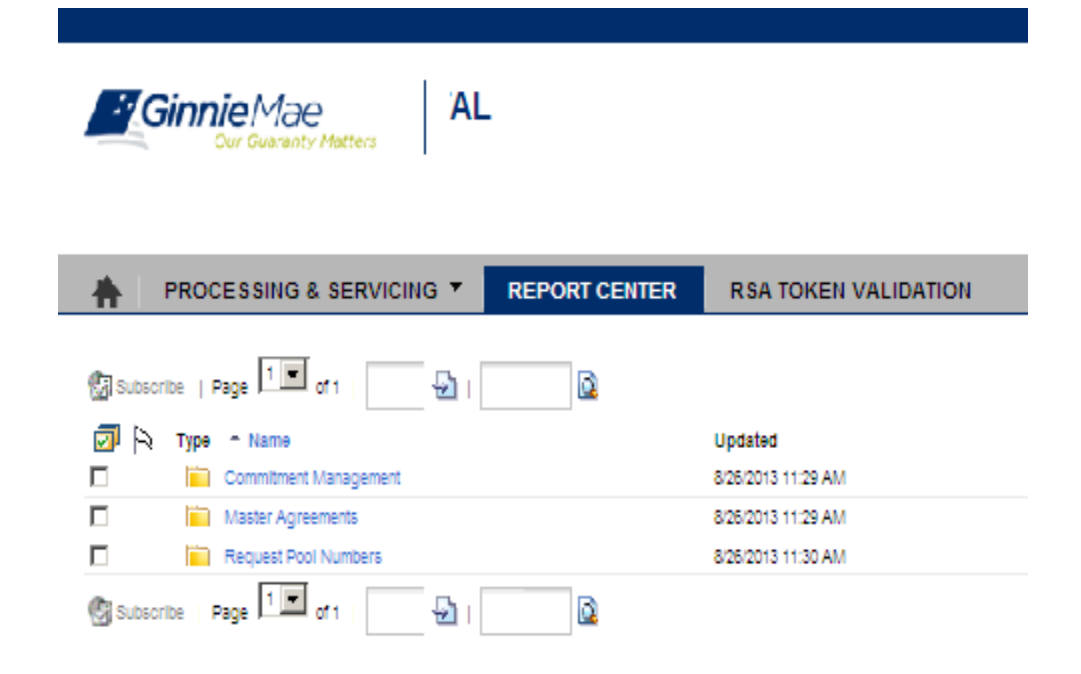

The Reports Center will only display the IPMS modules for which the user has been granted security rights.

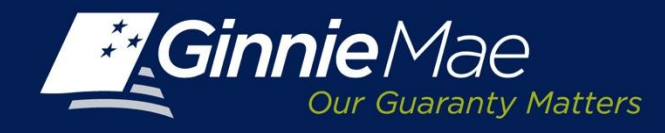

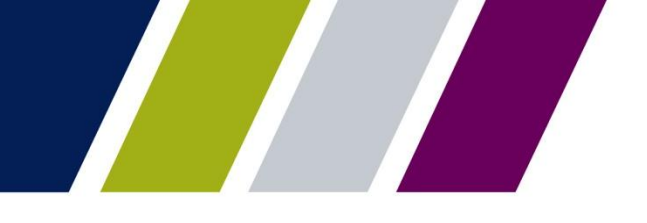

#### **Report Center – Catalog of Reports**

The RPN Report Center contains a catalog of available reports.

Place a checkmark next to the applicable report and

• Click on the report link to run a query.

| 🕼 Subscribe  Page 1 🔽 of 1   🔤     | Q |                   |
|------------------------------------|---|-------------------|
| 🗇 🖹 Type - Name                    |   | Updated           |
| 🔲 🙀 Available Pool Numbers         |   | 8/19/2013 9:45 PM |
| 🔲 🚽 Issuer's Approved Pool Numbers |   | 8/19/2013 9:46 PM |
| Pool Number Requests Status        |   | 8/25/2013 2:20 PM |

A user will only have access to the reports that are relevant to their role and organization.

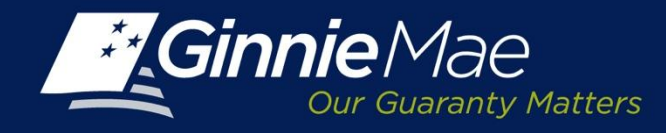

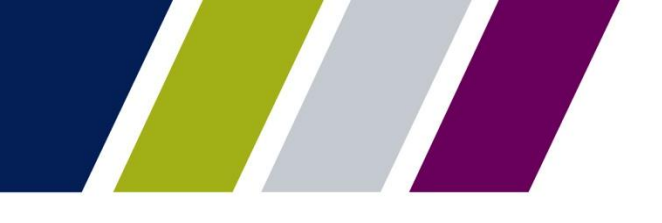

## **Report Center – Defining Report Criteria**

A user will be prompted to define report parameters.

A prompt screen will appear; the top portion of the screen lists the data points which may be queried.

- 1. To establish the report parameters:
  - Click in the Prompt query field
  - Enter the appropriate data into each field or
  - Select Refresh Values to automatically populate the available values for that field.
  - Select the value for one or more items from the table
  - Click the > button to add the selections to the box on the right
  - To a remove selection, click the < button.</li>
- 2. Click Run Query to continue.

| Tompta                   |                                   |                |                     |                          |                  |
|--------------------------|-----------------------------------|----------------|---------------------|--------------------------|------------------|
| Reply to prompts befor   | e running the query.              |                |                     |                          |                  |
| Enter value(s) f         | or Issuer Number:                 |                |                     |                          |                  |
| Enter Pool Assi          | gnment Request Date(Start): (o    | optional) This | filter will be ign  | ored because no value h  | as been selecte  |
| Enter Pool Assi          | gnment Request Date(End): (o      | ptional) This  | filter will be igno | ored because no value ha | as been selected |
|                          |                                   |                |                     |                          |                  |
|                          |                                   |                |                     |                          |                  |
|                          |                                   |                |                     |                          |                  |
|                          |                                   |                | Enter value(s) f    | or Issuer Number:        |                  |
| Type values here         |                                   |                | 1.10                |                          |                  |
|                          | Refresh Values                    |                |                     |                          |                  |
|                          | Trencen Funces                    | - <            |                     |                          |                  |
| Issuer Number            | Issuer Name                       |                |                     |                          |                  |
| 1433                     | SERIES A MORTGAGE                 |                |                     |                          |                  |
| 1437                     | EAST BANK OF THE                  |                |                     |                          |                  |
| 1438                     | BANK A                            |                |                     |                          |                  |
| 1457                     | BANK B                            |                |                     |                          |                  |
|                          |                                   |                |                     |                          |                  |
| •                        | III                               | E.             |                     |                          |                  |
| October 17, 2013 2:38    | 3:40 PM GMT-04:00                 |                |                     |                          |                  |
| Enter your search pat    | ttern here                        |                |                     |                          |                  |
| 3) More Information      | 144                               |                |                     |                          |                  |
| 3 More mornauon          |                                   |                |                     |                          |                  |
| Select or type the value | ies you want to return to reports | s for each pro | ompt displayed I    | nere.                    |                  |
|                          |                                   |                |                     |                          |                  |
|                          |                                   |                |                     | Dun Overu                | Cancel           |

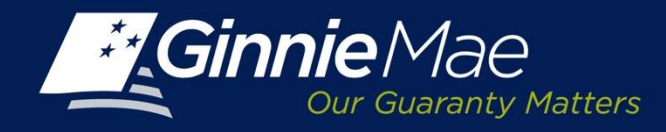

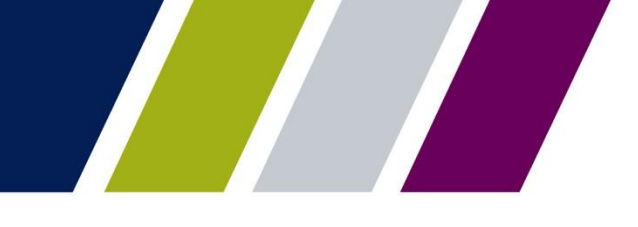

## **Report Center – Defining Report Criteria**

To select a date range for a report, click the Start Date and End Date fields.

Click Refresh Values to display all available dates.

The date prompt will appear, highlight the applicable dates.

- Click the > button to add the date to the box on the right
- To a remove date, click the < button.</li>

Alternatively, the date can be selected using the calendar icon to the right of the selected date field.

Click Run Query to generate the report.

| ply to prompts before running the query.    |                                                                                    |
|---------------------------------------------|------------------------------------------------------------------------------------|
| Enter value(s) for Issuer Number:           | 2                                                                                  |
| Enter Pool Assignment Request Date          | e(Start): (optional) This filter will be ignored because no value has been selecte |
| Enter Pool Assignment Request Date          | e(End): (optional) This filter will be ignored because no value has been selected  |
| Refresh                                     | Values 🐔                                                                           |
| ool Assignment Request Date                 |                                                                                    |
| /23/2013 12:00:00 AM                        |                                                                                    |
| /22/2013 12:00:00 AM                        | ^                                                                                  |
| /21/2013 12:00:00 AM                        |                                                                                    |
| /20/2013 12:00:00 AM                        | Enter Pool Assignment Request Date(Start):                                         |
| /19/2013 12:00:00 AM                        |                                                                                    |
| /18/2013 12:00:00 AM                        | M/d/yyyy h:mm:ss a                                                                 |
| /15/2013 12:00:00 AM                        |                                                                                    |
| /14/2013 12:00:00 AM                        |                                                                                    |
| /13/2013 12:00:00 AM                        | ×                                                                                  |
| /9/2013 12:00:00 AM                         |                                                                                    |
| Igust 23, 2013 2:58:33 PM GM1-04:00         | aa                                                                                 |
|                                             | m ·                                                                                |
| More Information                            |                                                                                    |
|                                             |                                                                                    |
| elect or type the values you want to return | to reports for each prompt displayed here.                                         |
|                                             |                                                                                    |
|                                             |                                                                                    |

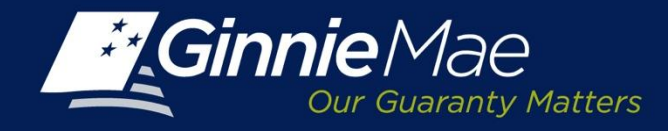

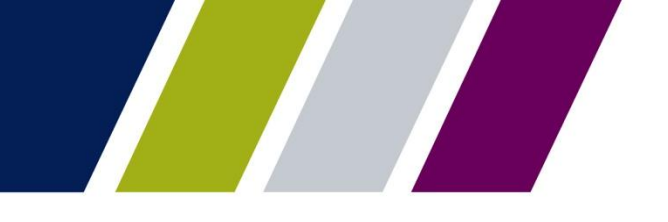

#### **Report Center – Saving & Downloading**

The selected report will be displayed on the right side of the screen. Click the Document drop-down menu and select from the following options:

- Close: To close the report.
- Save To My Computer As: To save report data to a local drive as an Excel file or PDF.
- Save Report To My Computer As: To save actual report to a local drive as an Excel file, PDF, or text format.

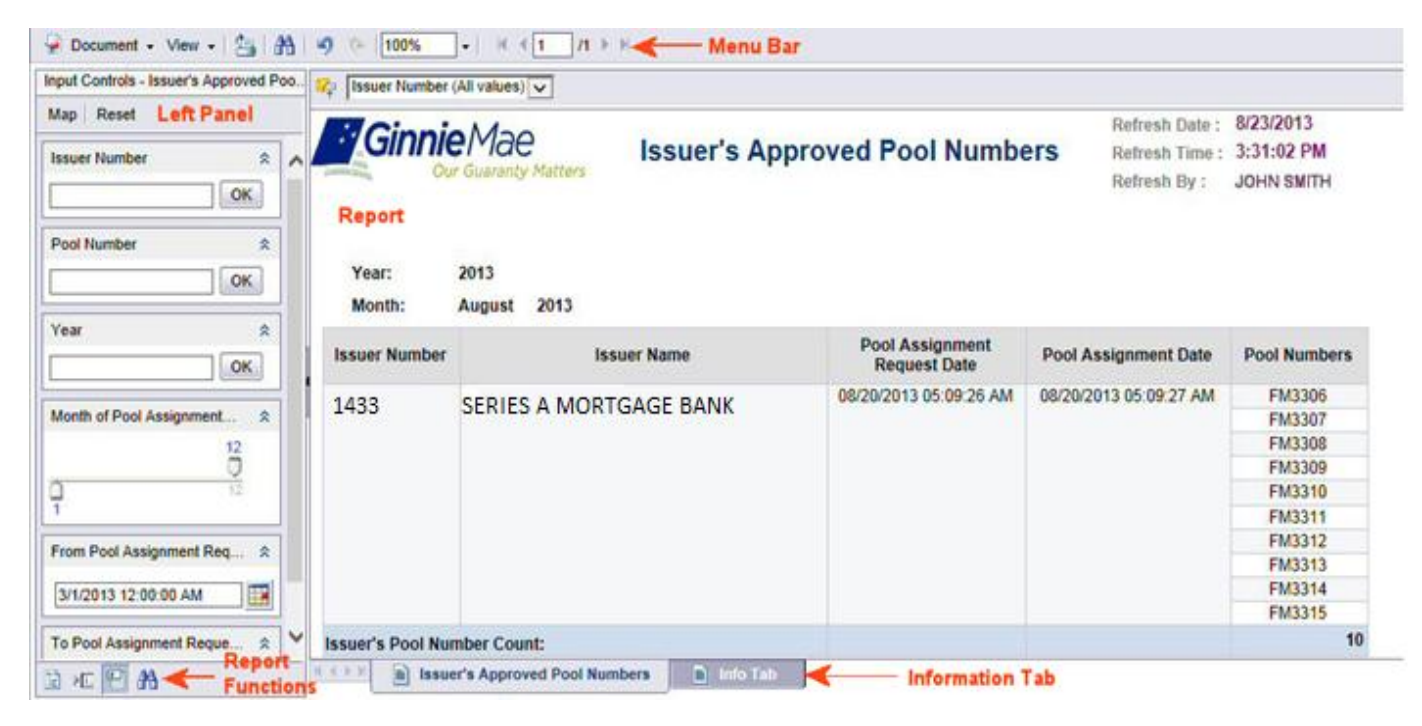

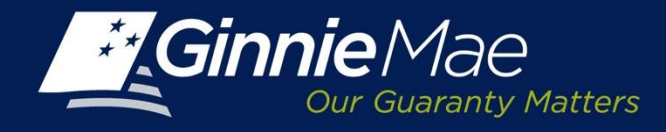

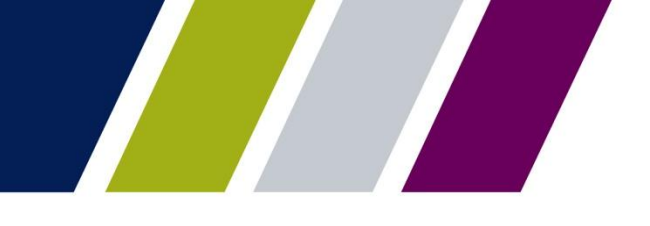

#### **Reports Center – Saving & Downloading**

When a user selects Save to my Computer As or Save Report to my Computer As, they are prompted to either open or save the document in one of the following formats:

- Excel
- PDF
- Text

The user will be prompted to open or save the document to their file/folder directory.

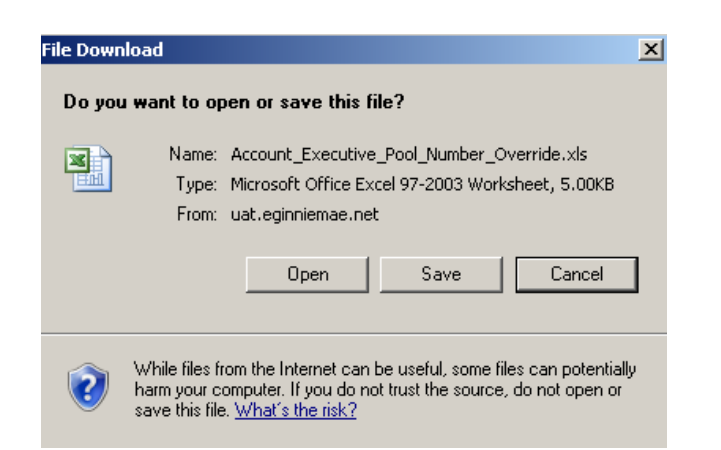

| ROCESSING & SERVICE                              | NG 🔻 | REPOR | T CENTER  |
|--------------------------------------------------|------|-------|-----------|
|                                                  |      |       |           |
| 🚽 Document 🗸 View 🖌 🖄                            | 9    | 100%  | -   K ∢ 1 |
| Close                                            |      |       |           |
| Save to my computer as                           | •    |       |           |
| Save report to my computer as                    | •    | Excel | SINNIE    |
| (Start): (optional)                              |      | PDF   | Ou,       |
| M/d/yyyy h:mm:ss a                               |      | Text  |           |
| Enter Override Request Date<br>(End): (optional) |      |       | Yea       |
| M/d/yyyy h:mm:ss a                               |      |       | Мо        |

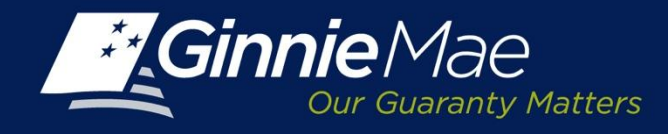

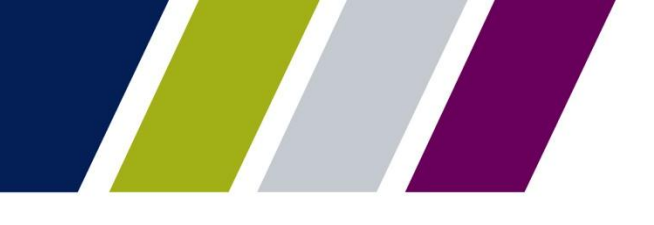

#### **Reports Center – Menu Bar – View**

The RPN Reports Center Menu provides a user with several options to view, save or download reports:

View - provides a menu of options to view reports including:

- Quick Display Mode
- Page Mode
- Draft Mode
- PDF Mode

|                         | IG - REPORT CENTER   | RSA TOKEN VALIDATION |
|-------------------------|----------------------|----------------------|
|                         |                      |                      |
| 🚽 Document 🗸 View 🗸 📇 👫 | 🤟 🥲 🛛 100% 🔤 📲 🕅 📲 1 | <u>/1</u> ► ►        |
| 🗐 🗐 Quick Display mo    | de                   |                      |
| Page mode               |                      |                      |
| 🕞 Draft mode            |                      |                      |
| DF mode                 | GinnieMa             |                      |
| 🖌 Left Panel            | Our Guarai           | nty Matters          |
| 🖌 Status Bar            |                      |                      |
| té⊟ Fold / Unfold       |                      |                      |
|                         | Issuer Number        | Issuer Name          |

From the View drop-down menu, the user may:

- Click Left Panel to display or hide the report panel on the left.
- Click Status Bar to display or hide the report creation date on the bottom right.
- Click Fold /Unfold option to collapse or expand the Issuer numbers displayed for particular years and months. The Fold /Unfold option can also be accessed by clicking the icon on the right.

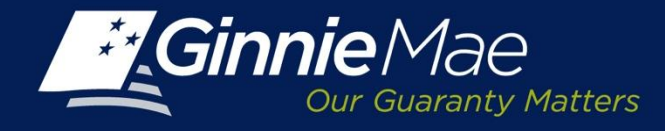

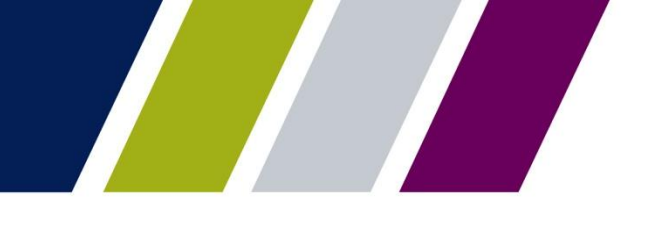

#### **Reports Center – Menu Bar – Print & Navigate**

To print a report, click the Printer icon from the menu.

To search, click the Binoculars icon. The left panel will present options to search for a particular string with matching criteria and search direction.

To navigate through the Report Center options:

- To undo or redo previous report actions, click the icons ♥ ♥ .
- Select a magnification option to zoom in or out of the report.
- For multi-page reports, click the arrows to navigate to the previous, next or last page.
- Click Refresh All and select a single or all report parameters to refresh report data.

#### PROCESSING & SERVICING - REPORT CENTER RSA TOKEN VALIDATION

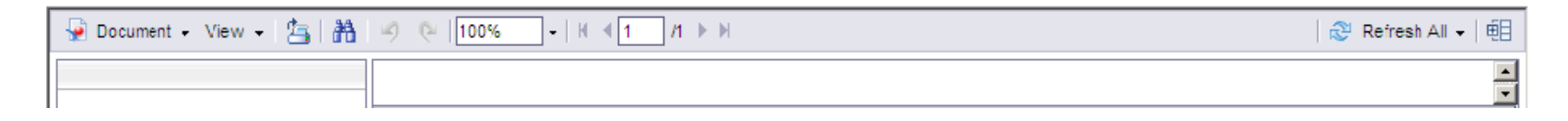

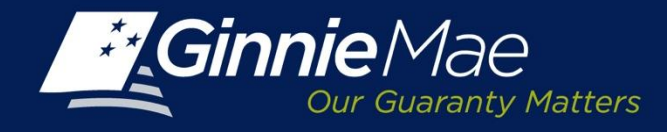

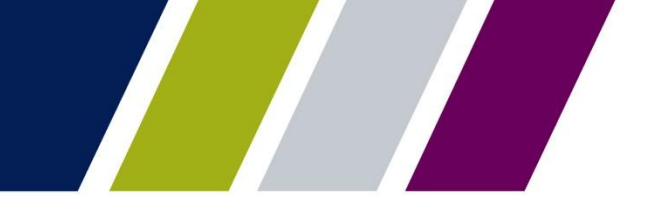

#### **Report Center**

The following Request Pool Numbers reports are available through the Report Center:

- Issuer's Available Pool Numbers
- Issuer Approved Pool Number Report
- Status of Pool Number Requests Summary and Detail

Users may filter, sort and export the files into Microsoft Excel, CSV and XML as well as PDF formats, if applicable.

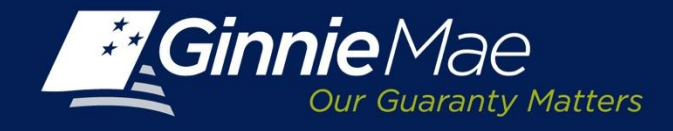

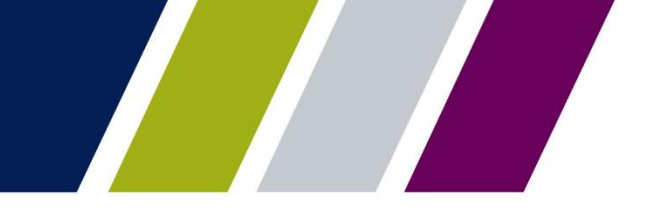

#### **Sample Report – Available Pool Numbers**

This report provides the user with a listing of unused pool numbers available by an Issuer. The report consists of the Issuer Number, Issuer Name and Pool Numbers. Alpha-numeric pool numbers will be listed first with numeric pool numbers following.

| Ginnie        | Guaranty Matters       | Refresh Date :<br>Refresh Time :<br>Refresh By : | 11/5/2013<br>12:16:28 PM<br>Diane<br>Reiter |  |
|---------------|------------------------|--------------------------------------------------|---------------------------------------------|--|
| Issuer Number | Issuer Name            | Pool Numbers                                     |                                             |  |
|               |                        | AB9969                                           |                                             |  |
| 1433          | SERIES A MORIGAGE BANK | AB9970                                           |                                             |  |
|               |                        | AC0000                                           |                                             |  |
|               |                        | AC0017                                           |                                             |  |
|               |                        | AE5472                                           |                                             |  |
|               |                        | AE5473                                           |                                             |  |
|               |                        | AE5474                                           |                                             |  |
|               |                        | AE5475                                           |                                             |  |
|               |                        | AE5476                                           |                                             |  |
|               |                        | AE5477                                           |                                             |  |
|               |                        | AE5478                                           |                                             |  |
|               |                        | AE5479                                           |                                             |  |
|               |                        | AE5480                                           |                                             |  |
|               |                        | AE5481                                           |                                             |  |
|               |                        | AE5482                                           |                                             |  |
|               |                        | AE5483                                           |                                             |  |
|               |                        | AE5484                                           |                                             |  |
|               |                        | AE5485                                           |                                             |  |
|               |                        | AE5486                                           |                                             |  |
|               |                        | AE5487                                           |                                             |  |
|               |                        | AE5488                                           |                                             |  |
|               |                        | AE5489                                           |                                             |  |
|               |                        | AE5490                                           |                                             |  |
|               |                        | AE5491                                           |                                             |  |

**Available Pool Numbers** 

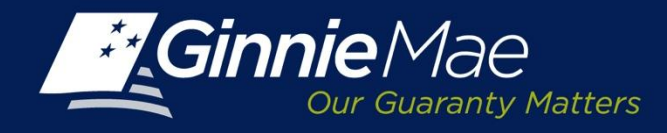

## Sample Report – Issuers Approved Pool Numbers Report

This report provides the Issuer with a listing of approved pool numbers and the corresponding approval dates.

The report contains the following fields:

- Issuer Number
- Issuer Name
- Pool Assignment Request Date
- Pool Assignment Date
- Pool Numbers

| Ginni            | eMae<br>wr Guaranty Matters | Issuer's A  | pproved Pool Numbe              | Refresh Date :<br>Refresh Time :<br>Refresh By : | 8/23/2013<br>3:31:02 PM<br>JOHN SMITH                                                            |
|------------------|-----------------------------|-------------|---------------------------------|--------------------------------------------------|--------------------------------------------------------------------------------------------------|
| Year:<br>Month:  | 2013<br>August 2013         |             |                                 |                                                  |                                                                                                  |
| Issuer Number    |                             | Issuer Name | Pool Assignment<br>Request Date | Pool Assignment Date                             | Pool Numbers                                                                                     |
| 1438             | BANK A                      |             | 08/20/2013 05:09:26 AM          | 08/20/2013 05:09:27 AM                           | FM3306<br>FM3307<br>FM3308<br>FM3309<br>FM3310<br>FM3311<br>FM3312<br>FM3313<br>FM3314<br>FM3315 |
| Issuer's Pool Nu | mber Count:                 |             |                                 |                                                  | 1                                                                                                |

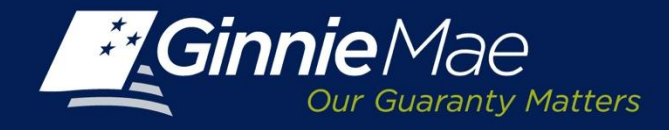

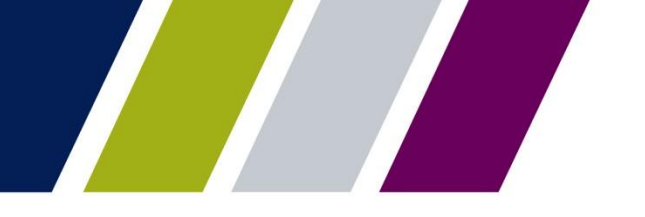

#### Sample Report – Pool Number Requests Status - Summary

This report provides Issuers with summary views depicting the status of submitted pool number requests. The summary list the total number of requests and corresponding status (Pending – Approved – Declined).

| Gir             | Our Guaranty Matters | Pool Number      | r Requests Status<br>ummary | R<br>R               | efresh Date :<br>efresh Time :<br>efresh By : | 8/23/2013<br>10:17:06 AM<br>JOHN SMITH |  |  |
|-----------------|----------------------|------------------|-----------------------------|----------------------|-----------------------------------------------|----------------------------------------|--|--|
| Year:<br>Month: | 2013<br>August 2013  |                  |                             |                      |                                               |                                        |  |  |
| leenar          |                      |                  |                             | Pool Number Requests |                                               |                                        |  |  |
| Number          | Issuer Name          | Total            | Pending                     | Approved             | Declined                                      |                                        |  |  |
| 1438            | BANK A               |                  | 12                          | 0                    |                                               | 6 6                                    |  |  |
| Issuer Tota     | d:                   |                  | 12                          | 0                    |                                               | 6 6                                    |  |  |
| Month:          | July 2013            |                  |                             |                      |                                               |                                        |  |  |
| Issuer          | 1                    | ssuer Name Total |                             | Pool Number Requests |                                               |                                        |  |  |
| Number          |                      |                  | Total                       | Pending              | Approved                                      | Declined                               |  |  |
| 1438            | BANK A               |                  | 7                           | 0                    | No 1967 - 0565                                | 5 2                                    |  |  |
| Issuer Tota     | l:                   |                  | 7                           | 0                    | 1                                             | 5 2                                    |  |  |

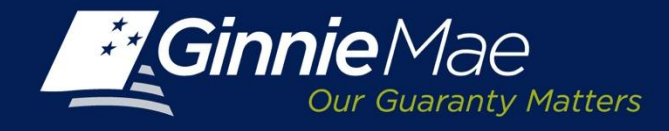

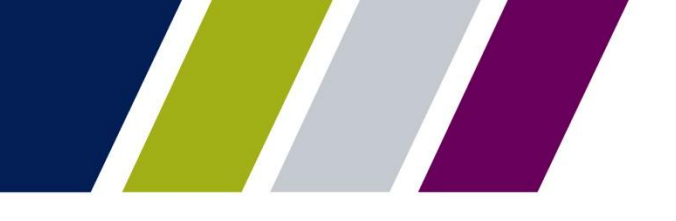

#### Sample Report - Pool Number Requests Status - Detail

This report provides Issuers with detail views depicting the status of submitted pool number requests.

The detail contains the Issuer Number, Issuer Name, Pool Assignment Request Number, Pool Request Date, Status and Number of Pools Numbers Requested and Approved. To view the detail report, select the detail tab from the Pool Number Requests Status Summary Report.

| Our Guaranty Matters   | De                                                          | Refrest<br>Refrest                                                  | n Time : 10:09:<br>n By : JOHN                                                                                                    | 10:09:07 AM<br>JOHN SMITH                                                                                                    |                                                                                                    |
|------------------------|-------------------------------------------------------------|---------------------------------------------------------------------|----------------------------------------------------------------------------------------------------|----------------------------------------------------------------------------------------------------|----------------------------------------------------------------------------------------------------|
| 013<br>August 2013     |                                                             |                                                                     |                                                                                                    |                                                                                                    |                                                                                                    |
| Issuer Name            | Pool<br>Assignment<br>Request<br>Number                     | Pool Assignment<br>Request Date                                     | Pool<br>Request<br>Status                                                                                                    | Pool Number                                                                                                    |                                                                                                    |
|                        |                                                             |                                                                     |                                                                                                    | Requested                                                                                                    | Approved                                                                                                    |
| SERIES A MORTGAGE BANK | 306                                                         | 08/20/2013 05:09:26 AM                                              | Approved                                                                                                    | 10                                                                                                    | 1                                                                                                    |
|                        |                                                             |                                                                     |                                                                                                    | 10                                                                                                    | 1                                                                                                    |
|                        | 013<br>Iugust 2013<br>Issuer Name<br>SERIES A MORTGAGE BANK | De<br>013<br>ugust 2013<br>Issuer Name<br>ERIES A MORTGAGE BANK 306 | Detail Detail De | Out out of the rest     Detail     Refrest       013     .ugust 2013     2013       Issuer Name     Pool<br>Assignment<br>Request<br>Number     Pool Assignment<br>Request Date     Pool<br>Request<br>Status       ERIES A MORTGAGE BANK     306     08/20/2013 05:09:26 AM     Approved | Detail     Refresh By :     JOHN       013     .ugust 2013     2013     Pool Assignment Request Date     Pool Request Status     Pool No       Issuer Name     Assignment Request Number     Pool Assignment Request Date     Pool Request Status     Pool No       ERIES A MORTGAGE BANK     306     08/20/2013 05:09:26 AM     Approved     10 |

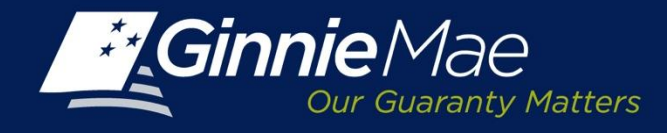

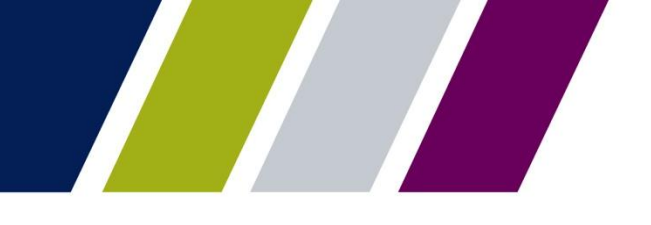

## Help

The RPN User Guide is located in the Help Section of GMEP.

The *Contact Us* link on the upper right of the GMEP Portal provides a list of relevant Ginnie Mae contacts, including program hotlines and technical assistance.

This presentation has been recorded and is available on the Modernization Resource Page and Ginnie Mae University which are both available at <u>www.ginniemae.gov</u>.